# 高互動線上教學課

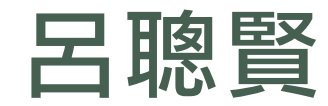

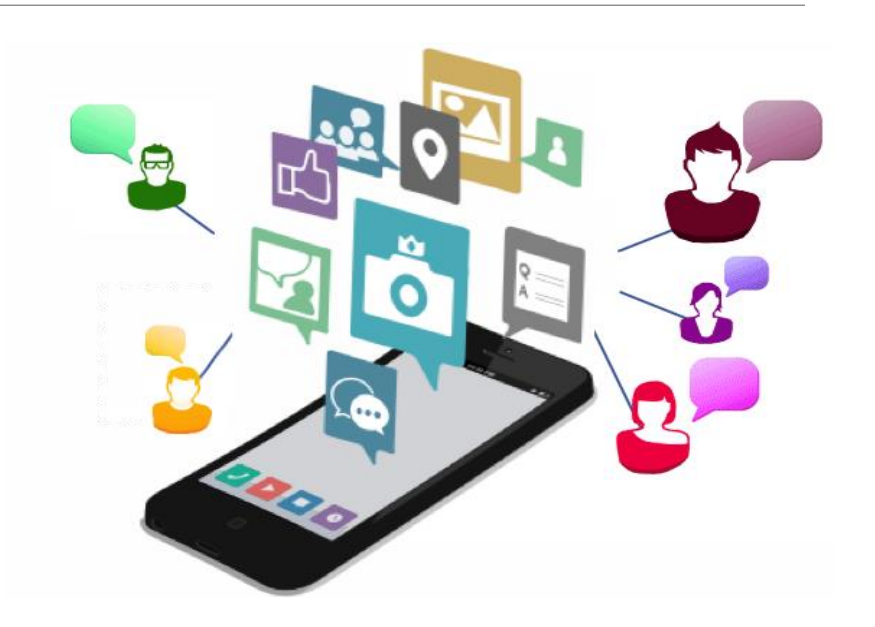

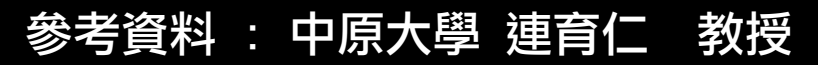

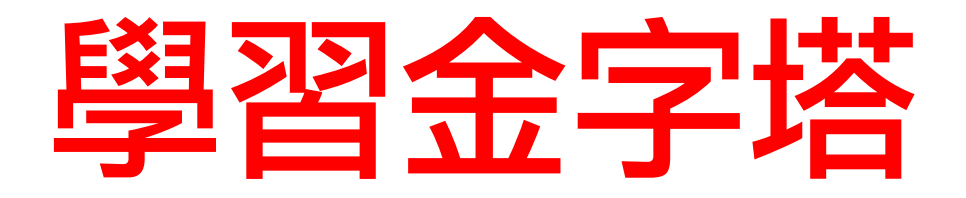

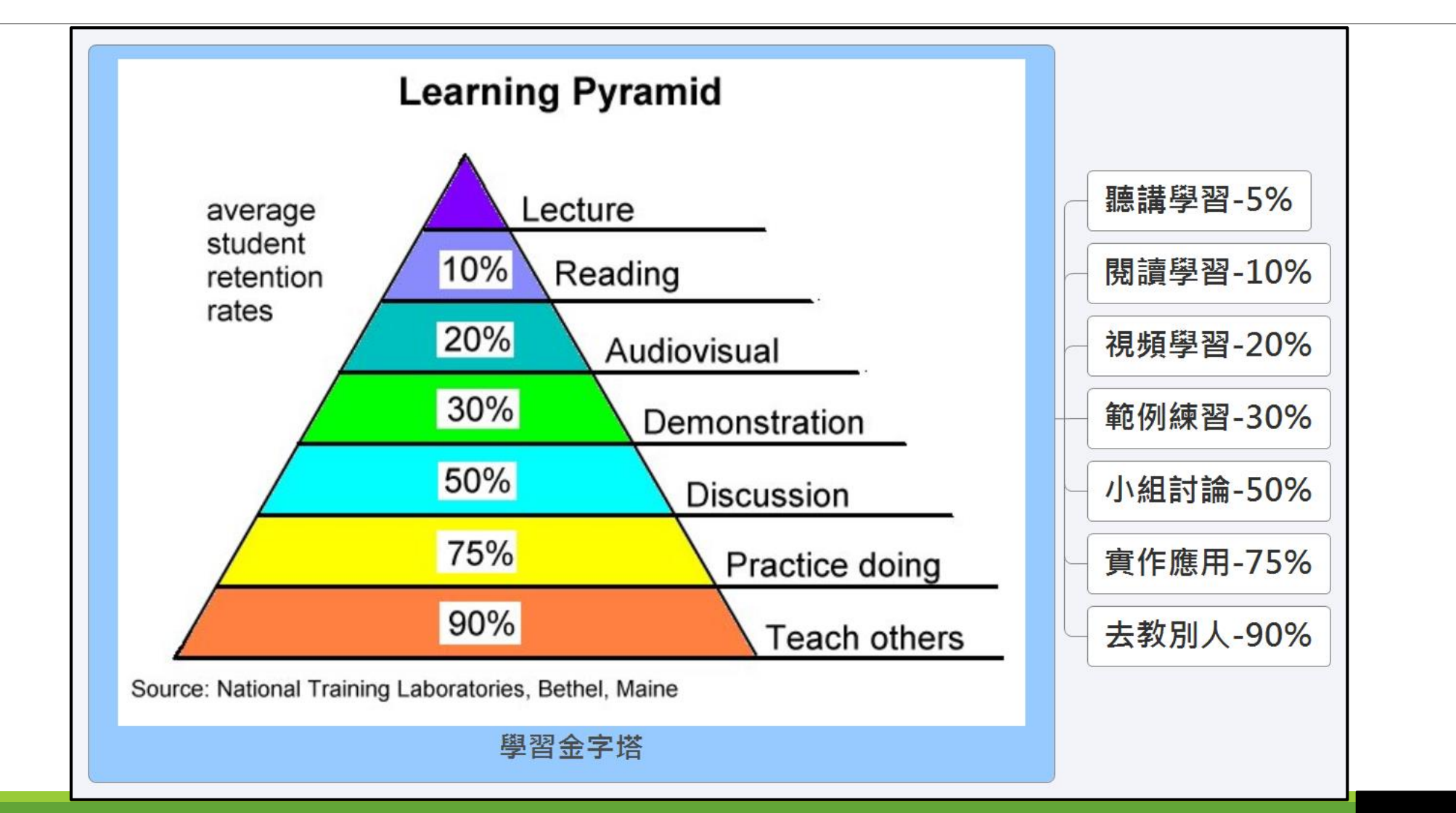

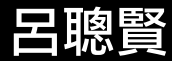

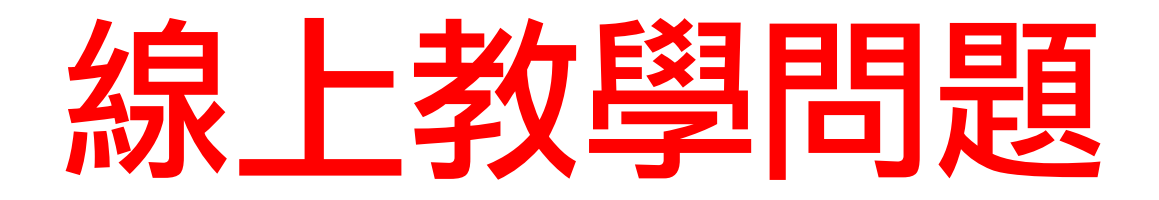

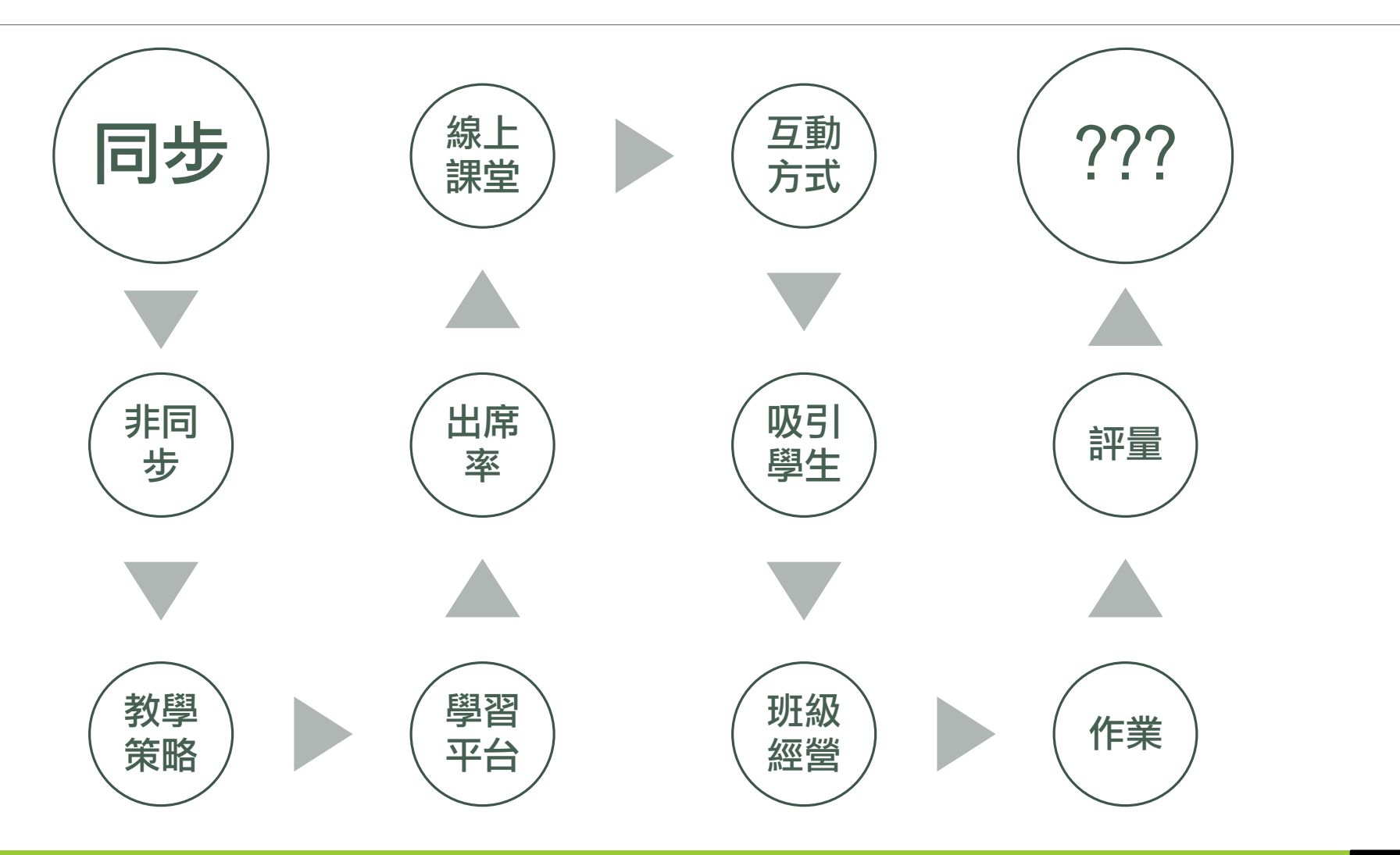

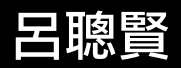

# 線上同步課-不是播新聞

### 就一直講一直講 好累哦 老師先放輕鬆

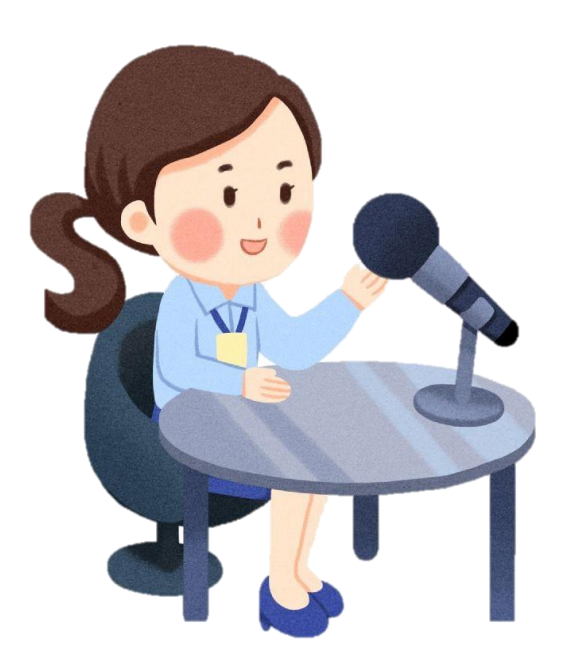

實體上課怎麼教,線上就怎麼教 ·講授.寫黑板.投影片.問學生問題

實體教室有什麼?

線上教學可以做更多
。改考卷 & 改作業-老師的大負擔
○黑板. 白板. 分組. 問答. 測驗. 錄影
○IRS即時回饋, 測驗成績自動統計
投影片觀看更清楚哦!

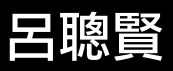

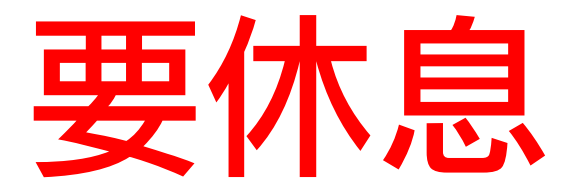

讓老師休息 讓學生動動腦 學生專注力10分後就會下降 讓學生思考 做做練習 問問題

看課文

讓學生休息一下也好…. 放空一下 搭配網路計時器(Wordwall.zoomit)

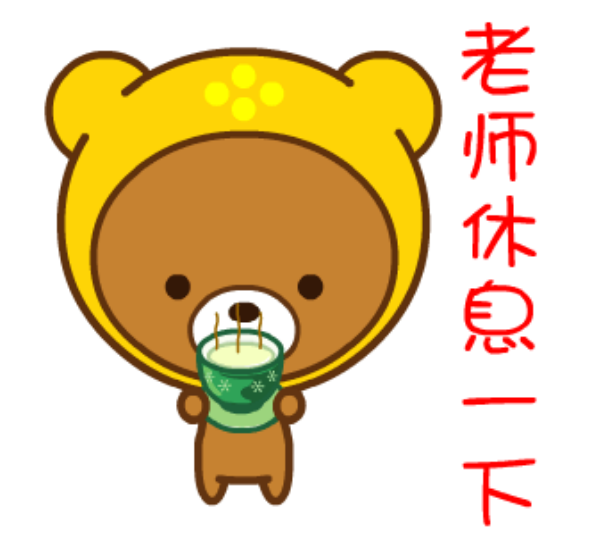

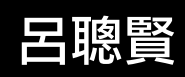

# 軟硬體設備

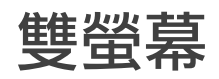

#### Webcam

實物投影機

網路速度

手寫板

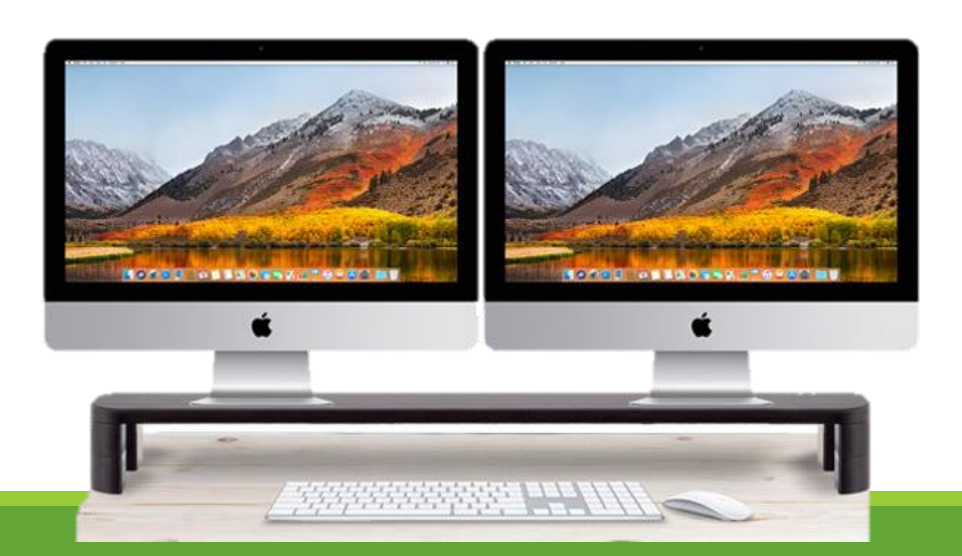

### 硬體-穩定和方便的設備 \$\$\$

- -網速. 電腦. 行動.
- ∘-音訊. 視訊. 時間.
- -採購. 雙螢幕. 手寫板. Webcam. 收音

#### 軟體-畫筆.錄影.互動…

- ◦重點標記-myViewboard,Zoomit
- ◦講師視訊錄製-ViewDirector
- **線上互動工具**-Nearpod, Classscreen Classdojo
- **亂數抽籤**-wheelofnames
- Google Form 收作業. 測驗. 意見調查

呂聰賢

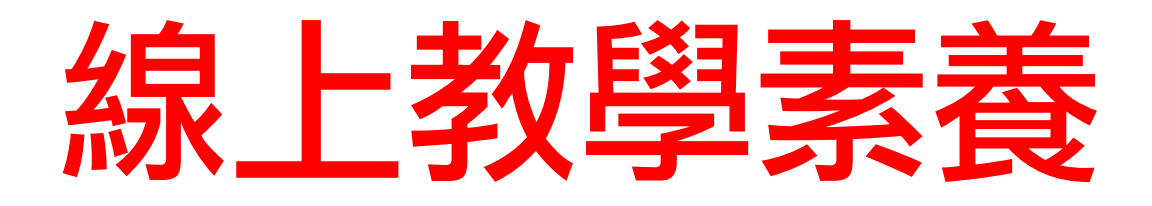

#### 資訊與科技素養

#### 混成學習

- 實體教學
- 線上同步教學
- ·線上非同步教學(自主學習)
  - 教學平台 Google Classroom
  - 。YouTube教學頻道
  - Kahoot 、Quizizz、Quizlet、Boolket

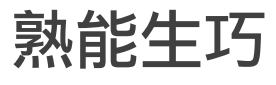

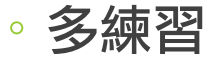

• 將技能轉為本能

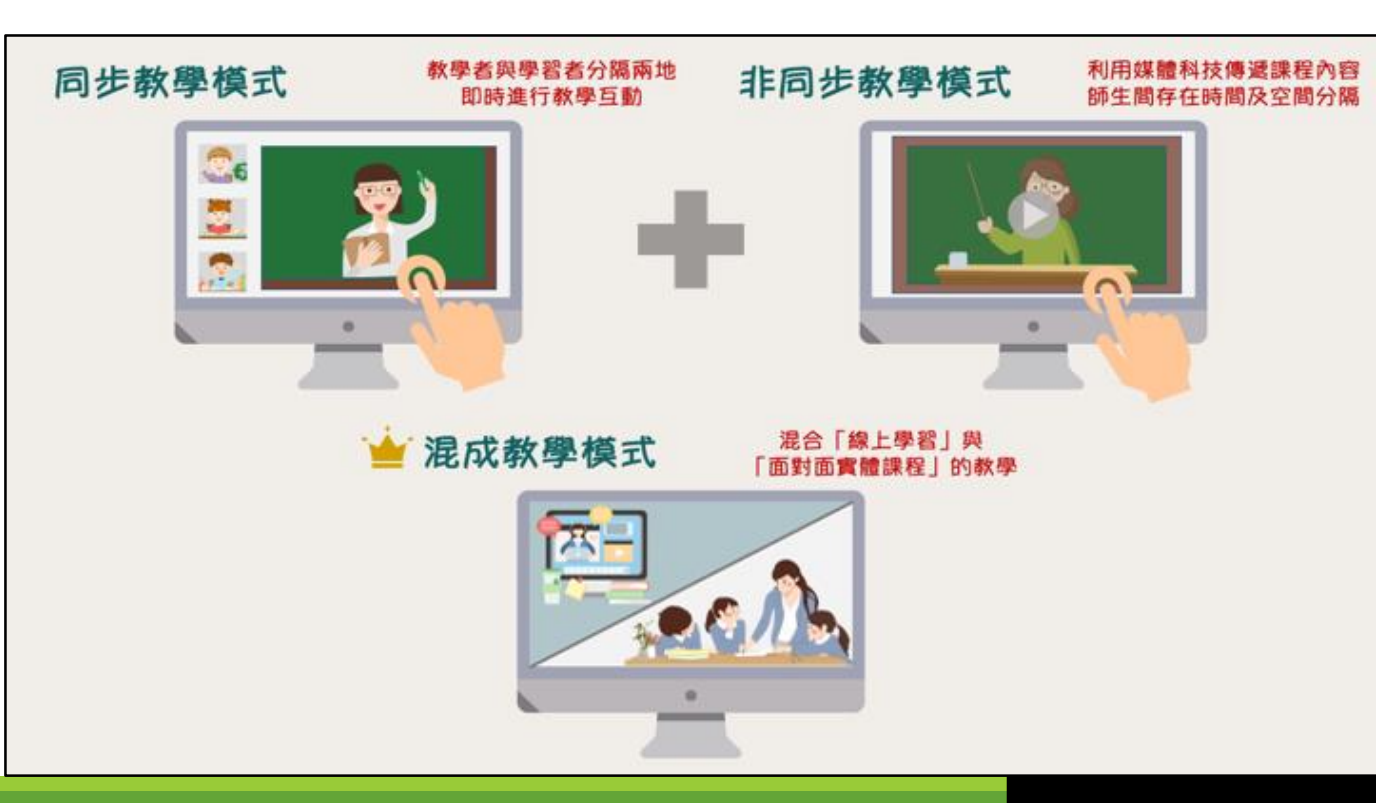

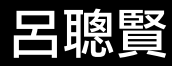

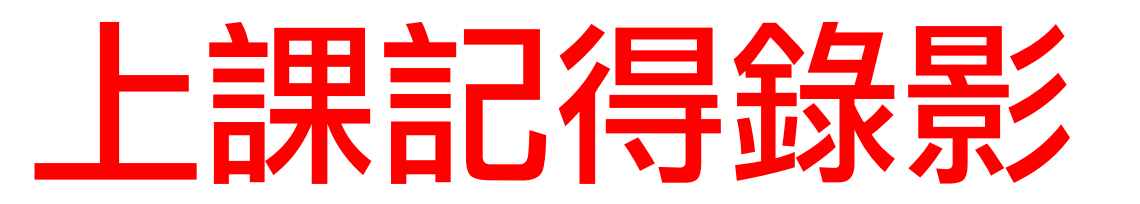

#### 使用Google Meet 錄下來 360畫質 -1080高畫質

#### 使用錄影工具錄下來

- Screen Recorder (新北市授權)
- 。Win10內建錄影功能 Window符號+G
- PowerPoint
- Screencastify(5分鐘)

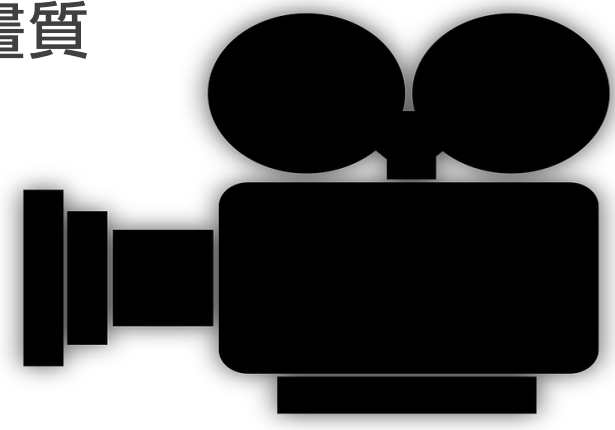

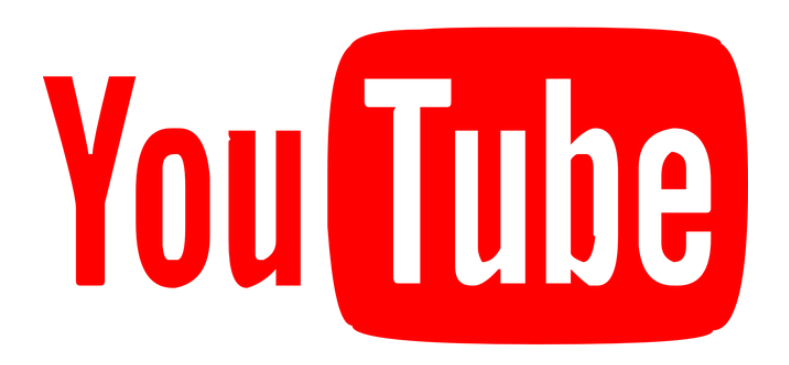

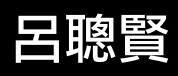

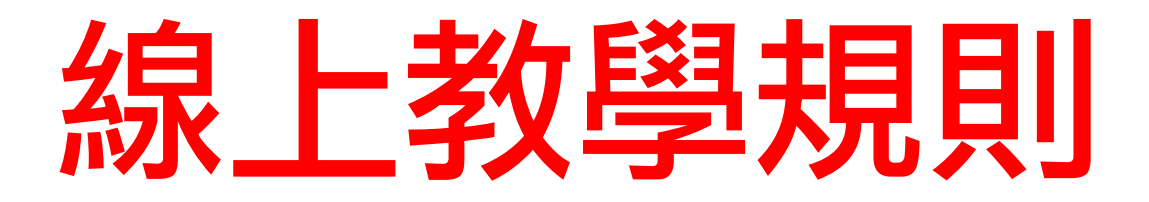

點名的方式 發言的規則 上課的互動方法 作業繳交及補交 請假的規則 評量的方式

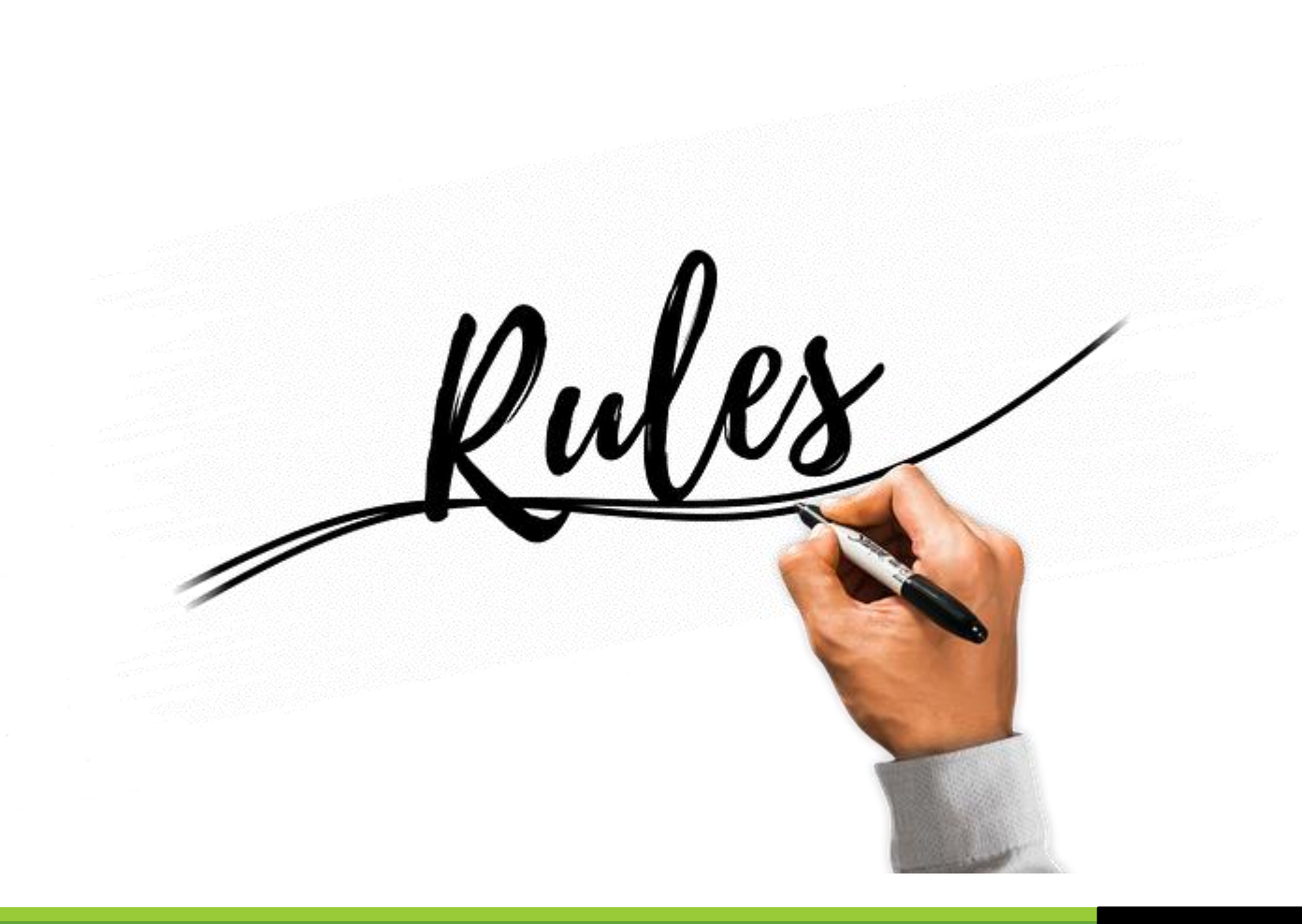

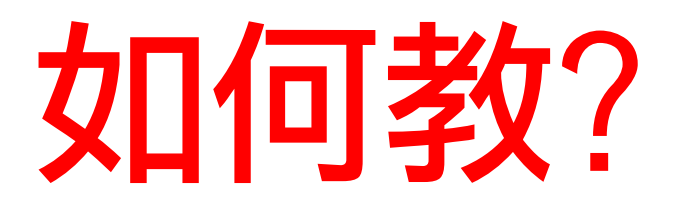

記得問學生問題 盡量多鼓勵學生 隨時給學生回饋 讓學生有思考時間 分小段教學 線上多互動 小組討論 共用白板

投票

隨時提高學生的「參與度」 資訊科技的學習-永不停止 存在感

念學員生名字 給予立即的回饋

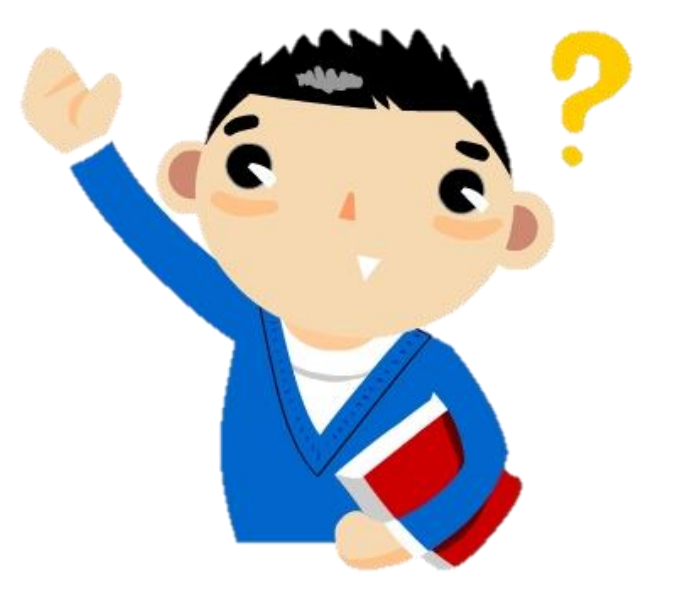

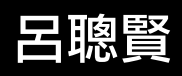

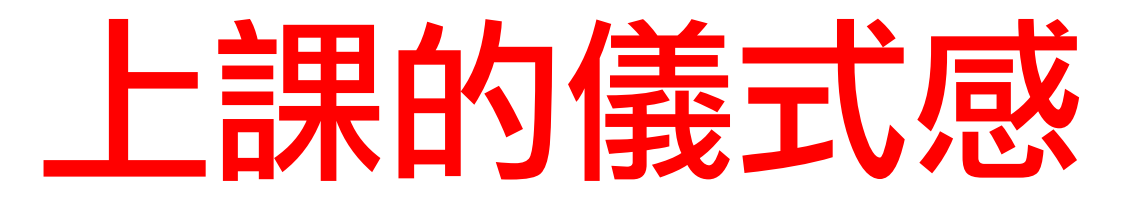

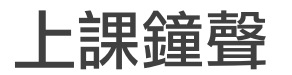

#### 休息10分鐘

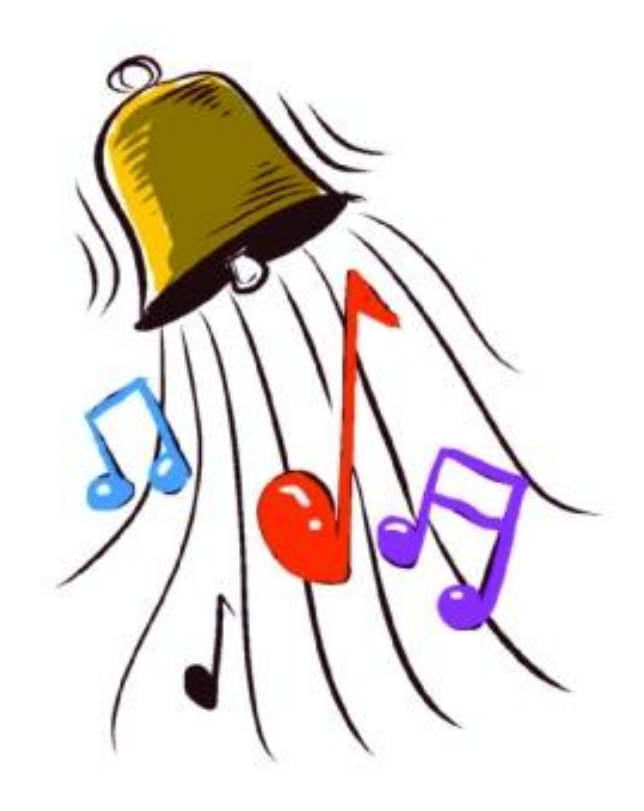

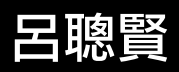

## 上課互動方式

覆誦

朗讀

口頭問答

鼓掌

畫畫

説故事

分組討論

看影片

分享畫面

IRS程式

線上遊戲程式

鏡頭前快問快答 jamboard**全班作答** Quizlet

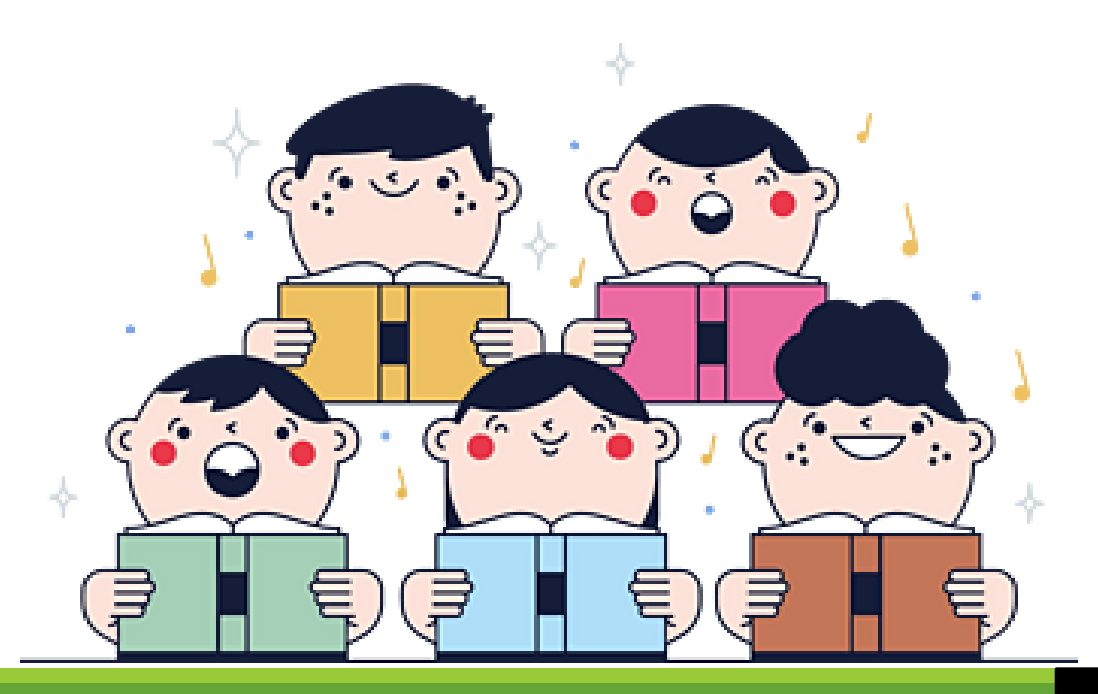

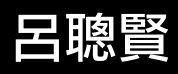

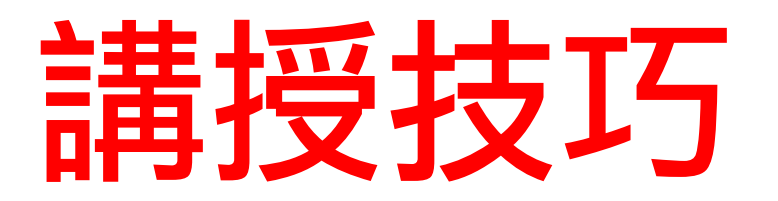

聲音表情

畫筆註記

重點加強

實體課的大活動-拆解成小活動

簡單的是非題或選擇題

- •聊天室中回答Y或N
- •聊天室中選1或2
- IRS即時回饋程式(例如kahoot Quizlet Quizizz,

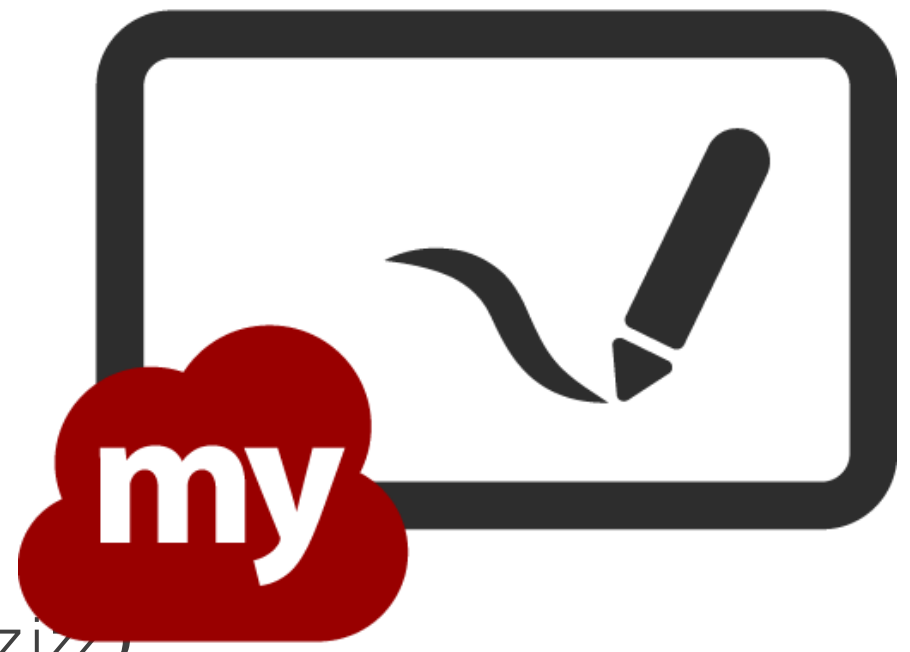

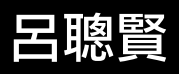

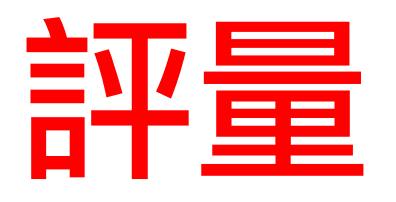

### 「是否真的學會?」 「學會了多少?」 「學會了哪些?」

#### 運用系統平台進行IRS即時回饋

- Google 表單(點名+測驗)
  - 測驗自動批改
  - 統計圖
  - 匯出試算表
- Kahoot
- Quizizz

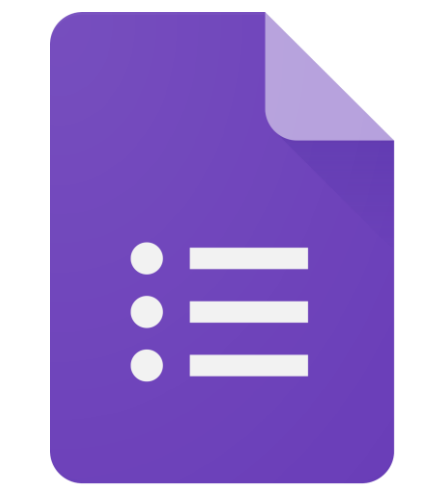

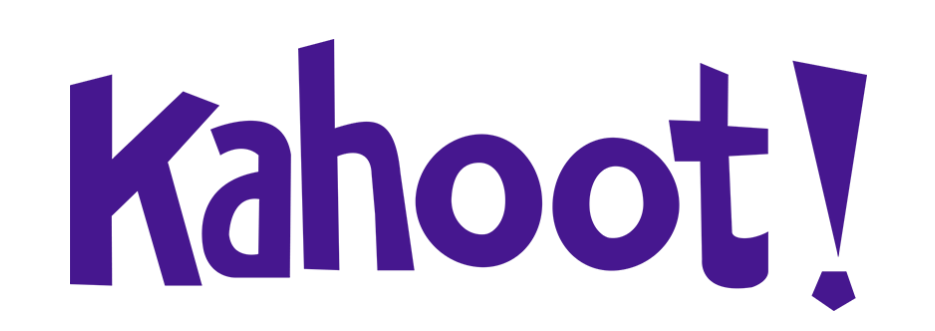

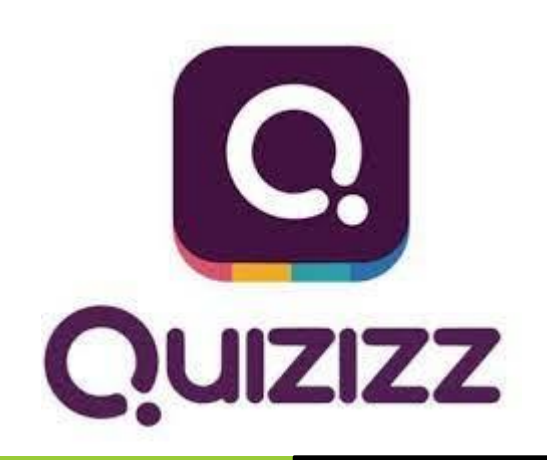

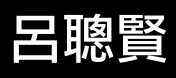

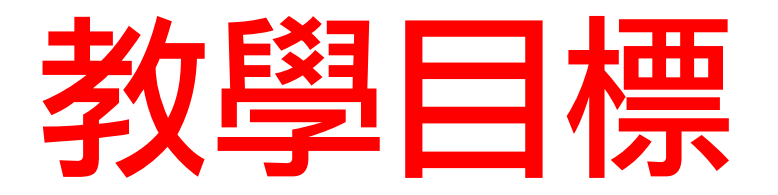

提升學習的「成效」 重點在於「學會」 不是只有「教完」

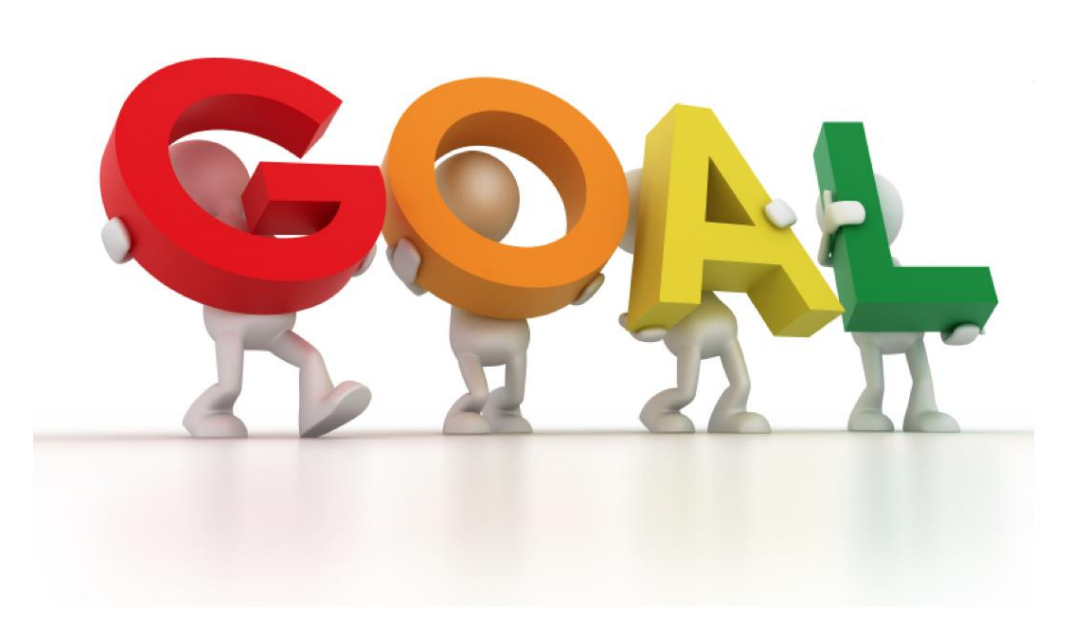

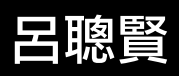

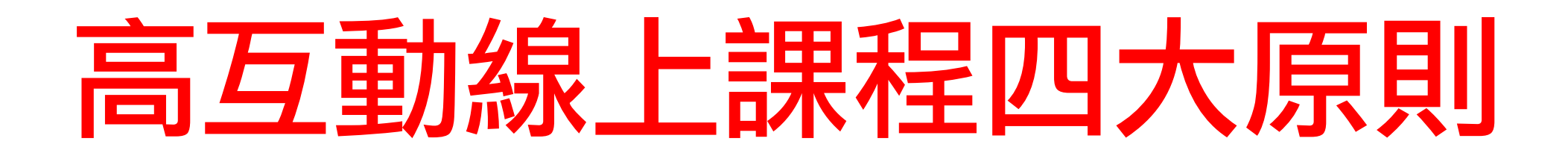

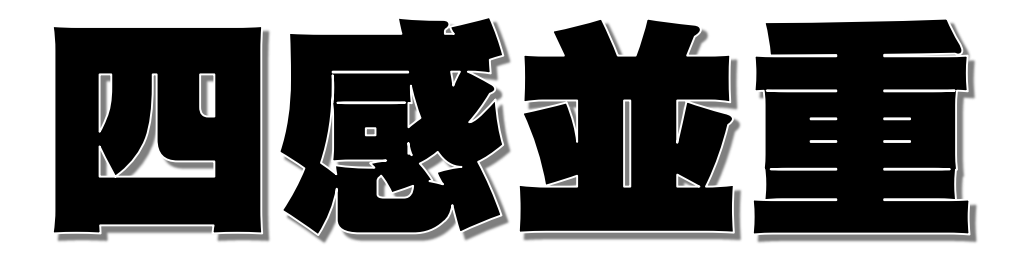

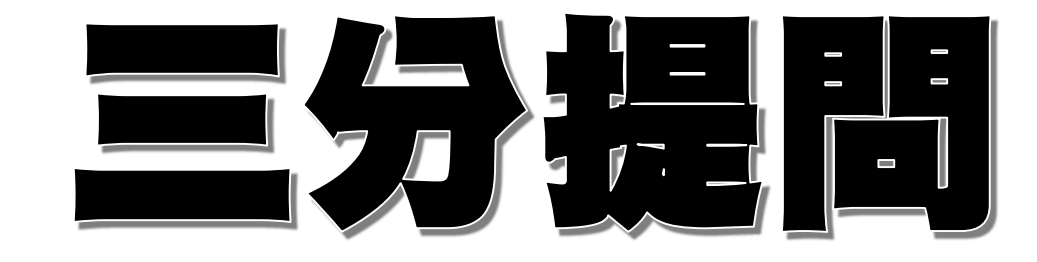

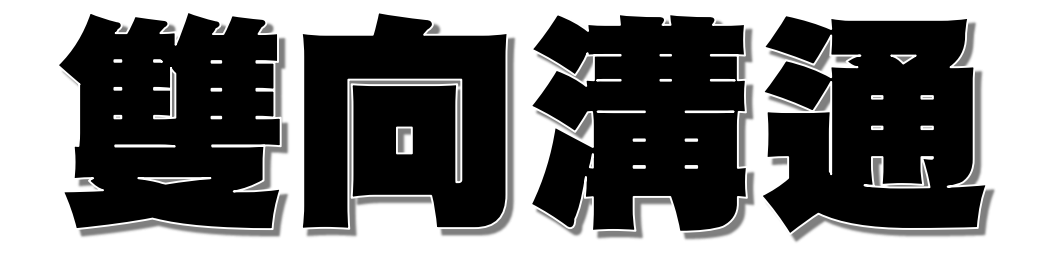

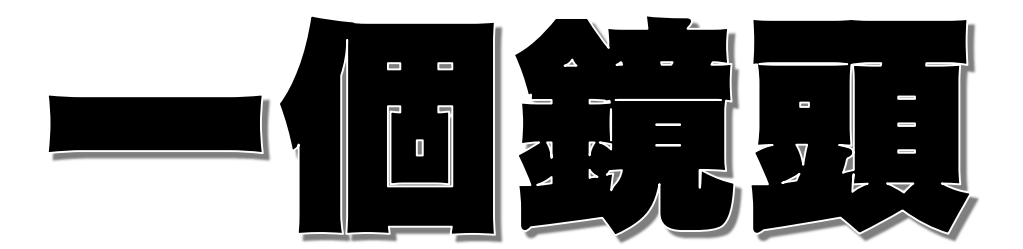

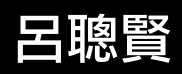

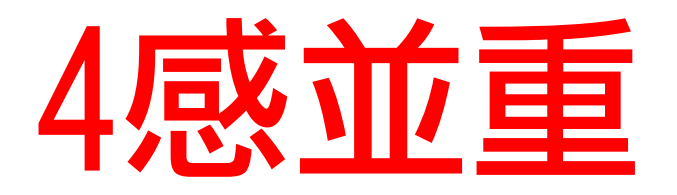

- 眼神-眼神交流 聆聽-聽學生的聲音 聲音表情 肢體、畫筆、打字互動

- 看著學生. View Director 學生開啟麥克風 聽學生的聲音 抑揚頓挫 Zoomit
- 下載ViewDirector,練習眼睛看鏡頭

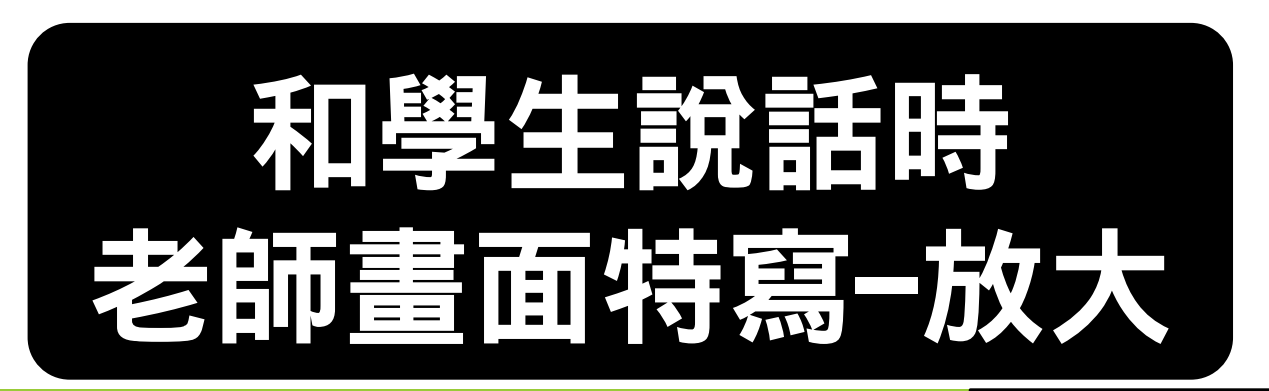

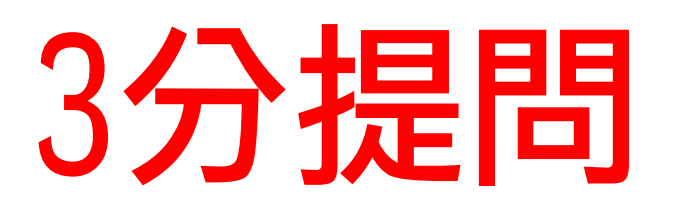

全體

指名

#### 隨機

- Wordwall
- Classroomscreer
- Class dojo

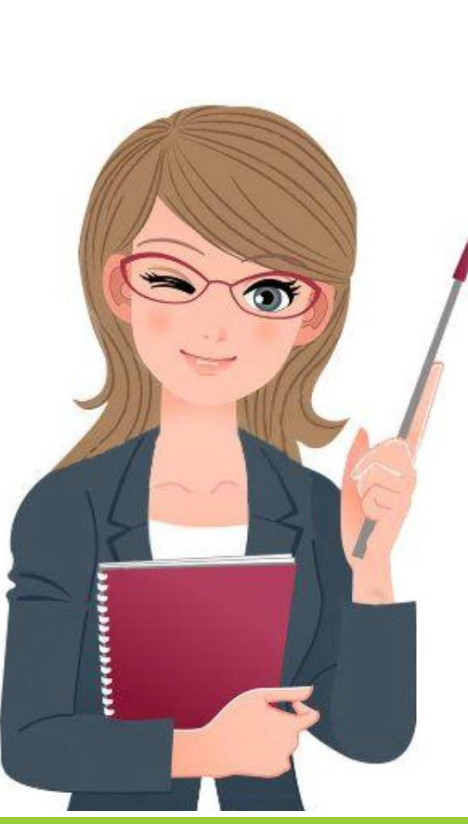

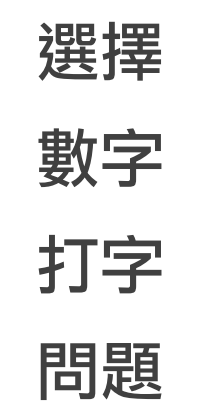

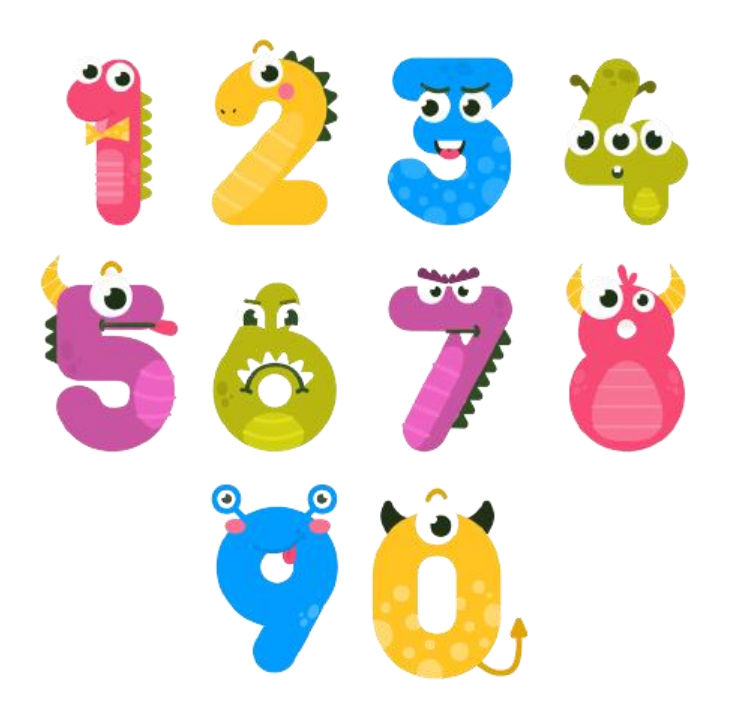

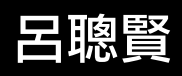

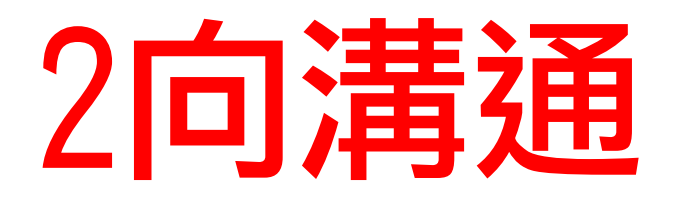

對打 繪 思 分 討話 字 圖 考 組 論

蒐尋

Google 找答案,貼到白板 思考時間-記時器運用 Google 文件共筆抄筆記

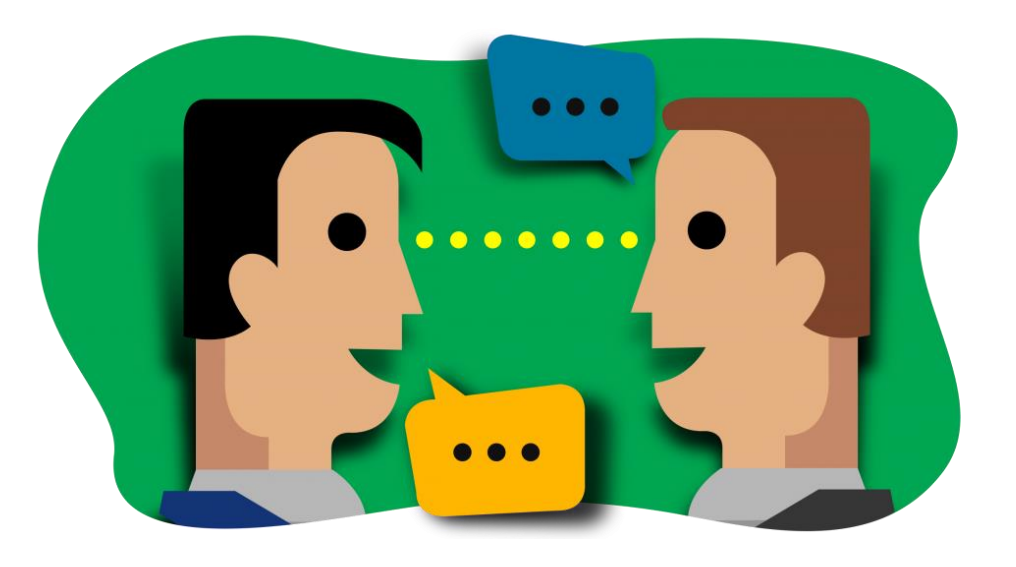

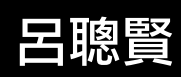

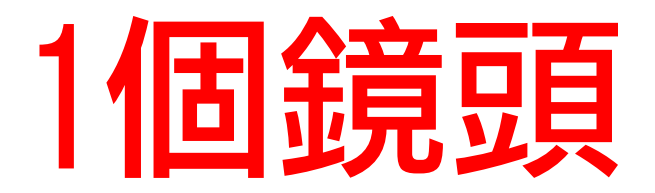

## 眼睛記得看鏡頭

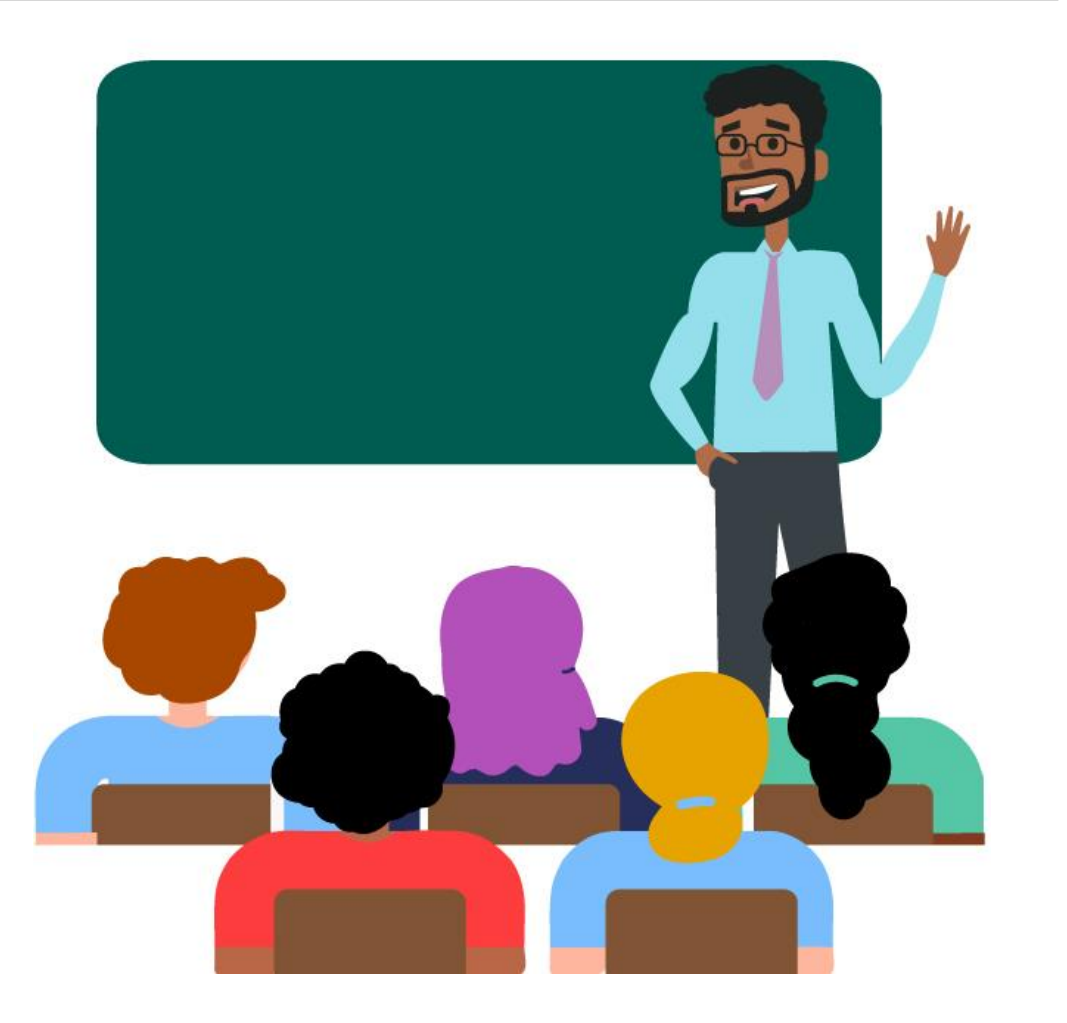

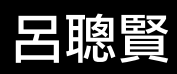

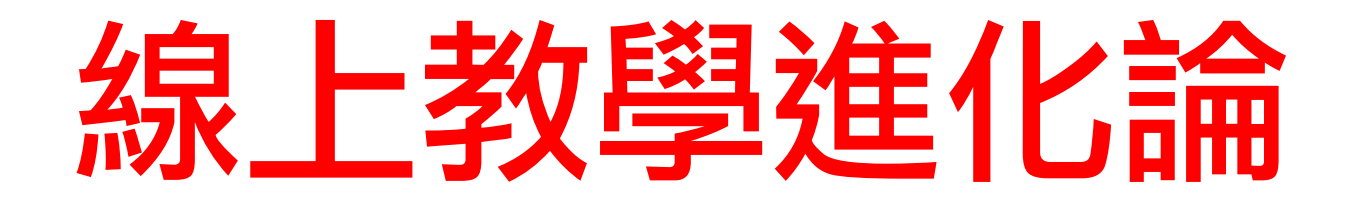

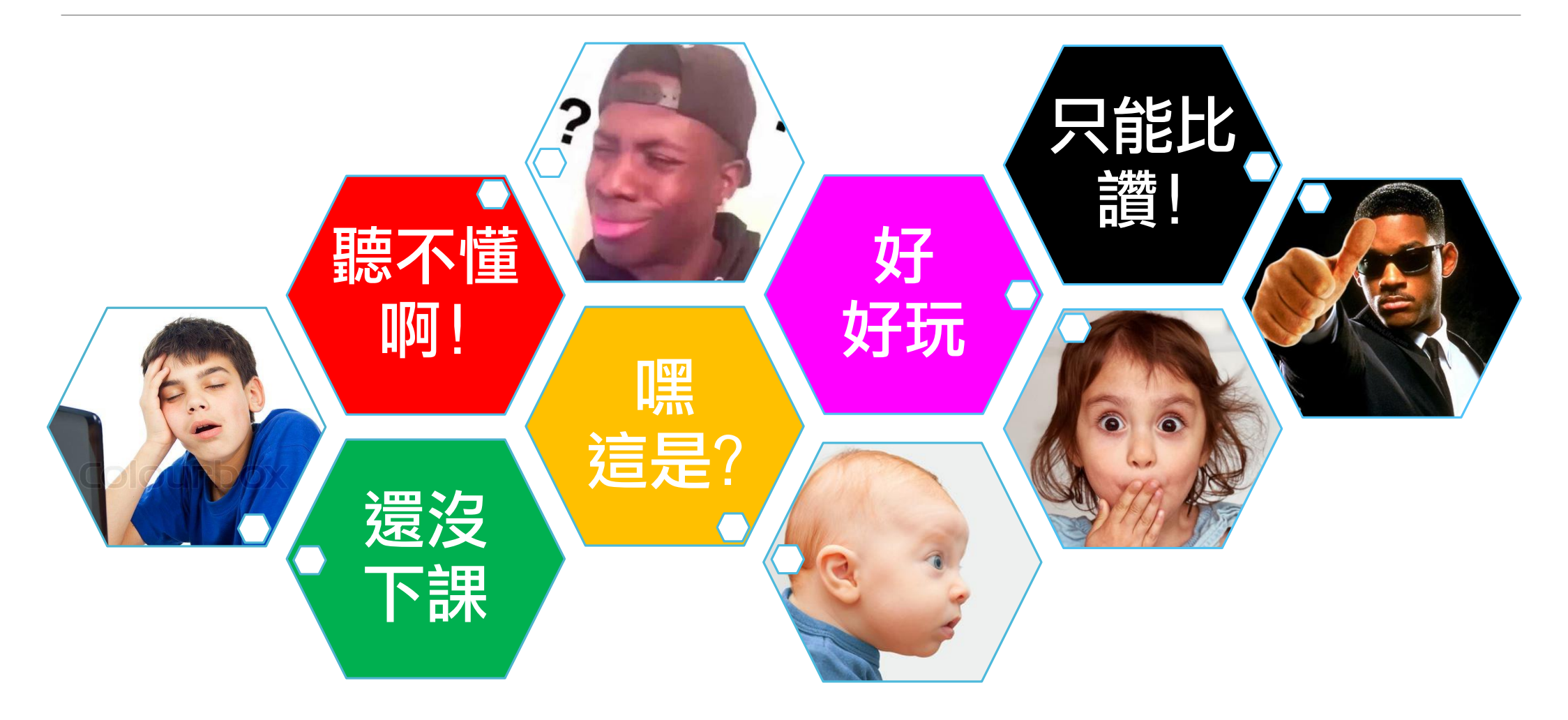

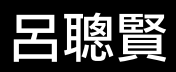

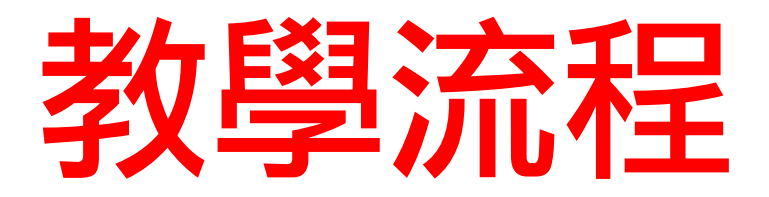

1. 儀式感與流程節奏:

· 上課鐘聲(YouTube)、問候、點名、影片、問答、活動、討論、測驗、回饋。

2. Meet其他功能:

• 重要設定. Jamboard、分組討論、分頁運用。

3. 點名: Jamboard(準備好學生名字,讓學生換顏色)、wordwall

4. 影片:分頁- youtube, 電腦mp4影片

5. 問答:

。 鏡頭快問快答(o x)、點名即時回答、留言搶答、Jamboard 全班作答

6. 互動:小組接力競賽

7. 討論: Jamboard、小組討論

8. 測驗: quizizz、kahoot

9. 有趣活動/回饋:

10. 總結: 教學要有動靜的節奏曲線

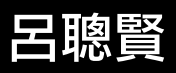

# Google Meet 會議開始

#### 操作重點

- 檢查聲音和視訊是否正常
- 。變更版面配置-聚光燈 & 側欄
- 快點二下(全螢幕)觀看

#### 結束會議

- 直接退出通話-你自己離開而已
- ∘ 結束通話-全部結束

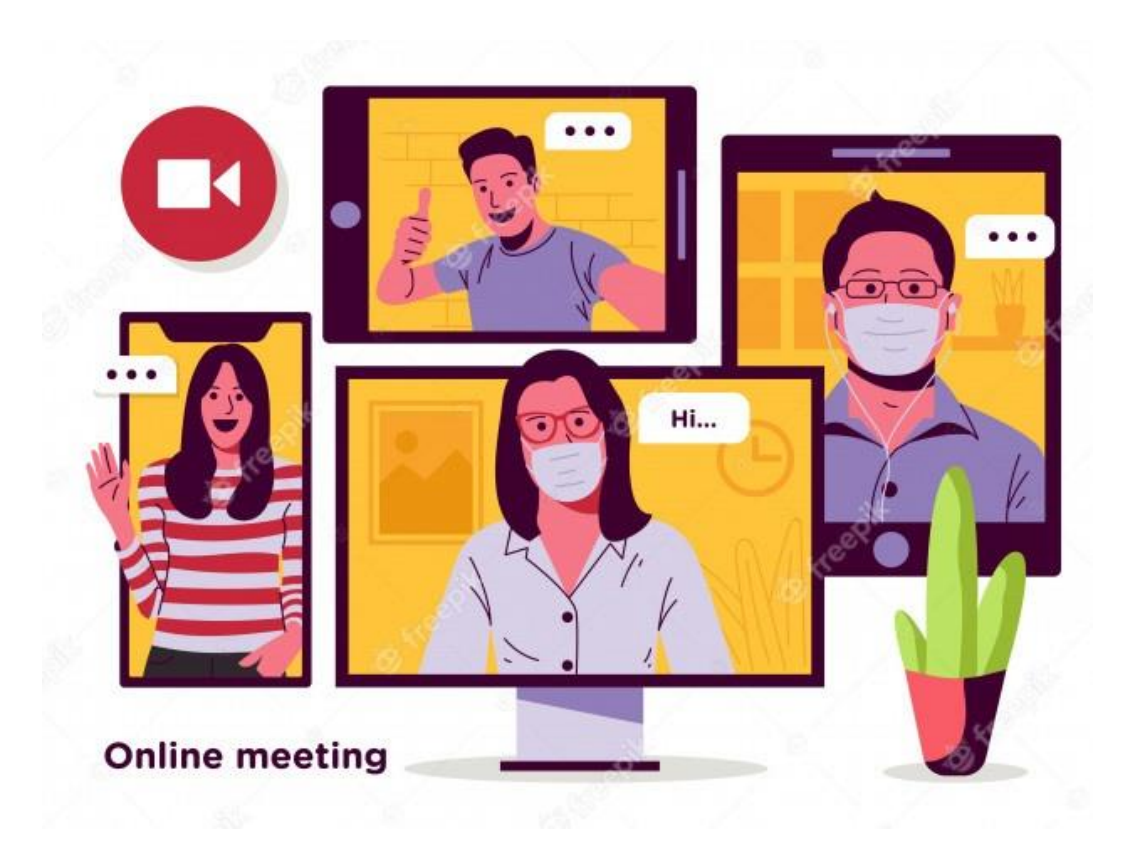

# Google Meet 分享螢幕畫面

#### 你的整個畫面-建議使用

- 。沒有聲音
- 單個螢幕中所有軟體-都能混用
- 可以使用Zoomit 標註重點

#### 單個視窗-XX

- 沒有聲音
- 只有單一程式畫面

#### 分頁-建議使用

- 能播聲音
- Chrome單一分頁
- · 切換分頁-改為分享這個頁面
- 使用書商線上版-電子書
- <sup>。</sup>影片檔可直接拖曳到Chrome分頁
- 只能夠傳送只有分頁內容及功能
  - 其他輔助軟體-能使用, 但看不到效果
  - Zoomit, myViewBoard…

#### 分享畫面時,記得在提示訊息點選" 隱藏"

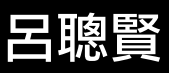

## Google meet 擴充功能

#### 線上會議自動加入工具

Google Meet Attendance List Google Meet 分組 by 胡浩洋 ClassroomGo Teachers 廣播系統老師版

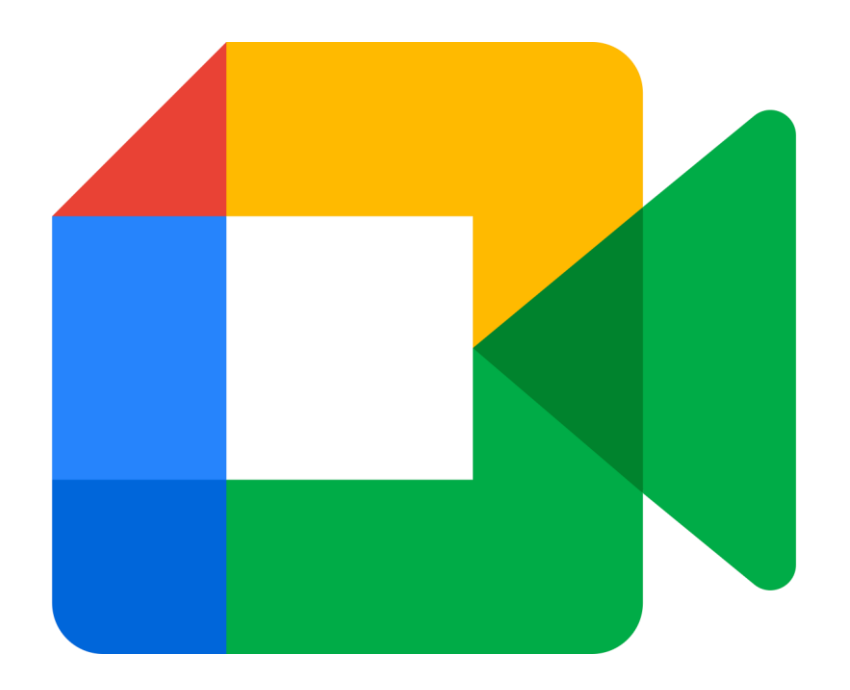

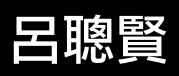

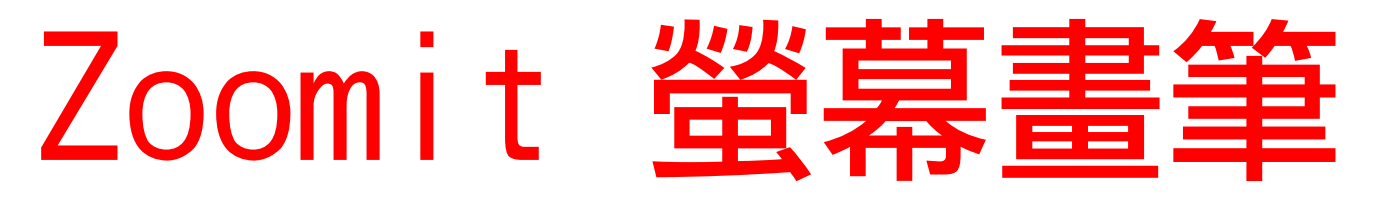

#### 畫筆註記. 標重點

#### 改變線條顏色

- r(紅色)、g(緑色)、b(藍色)
   o(橘色)、y(黃色)、p(粉紅色)
- 随意形狀 滑鼠左鍵拖曳繪製
- 直線 Shift + 滑鼠左鍵拖曳
- 方塊 Ctrl + 滑鼠左鍵拖曳
- 圓圈 Tab + 滑鼠左鍵拖曳
- 箭頭 Ctrl + shift + 滑鼠左鍵拖曳

- Ctrl + 1 : Zoom模式-畫面放大 Ctrl + 2 : Draw模式-畫記標示 。話線條相關 。寫字 。背景顏色
- 。清除內容
- 。保留內容
- Ctrl + 3 : Break 模式-休息10分鐘
- Esc 鍵 回復
- E 鍵 清除全部的內容

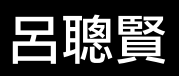

# 隨機抽籤-姓名之輪

#### 設定中文介面

#### 貼上全班學生姓名

### 儲存班級名稱(需登入Google帳號)

- · 六年1班
- 六年2班

#### 輪盤旋轉

- 。聲音
- 秒數
- ◦旋轉結束-顯示訊息. 動畫

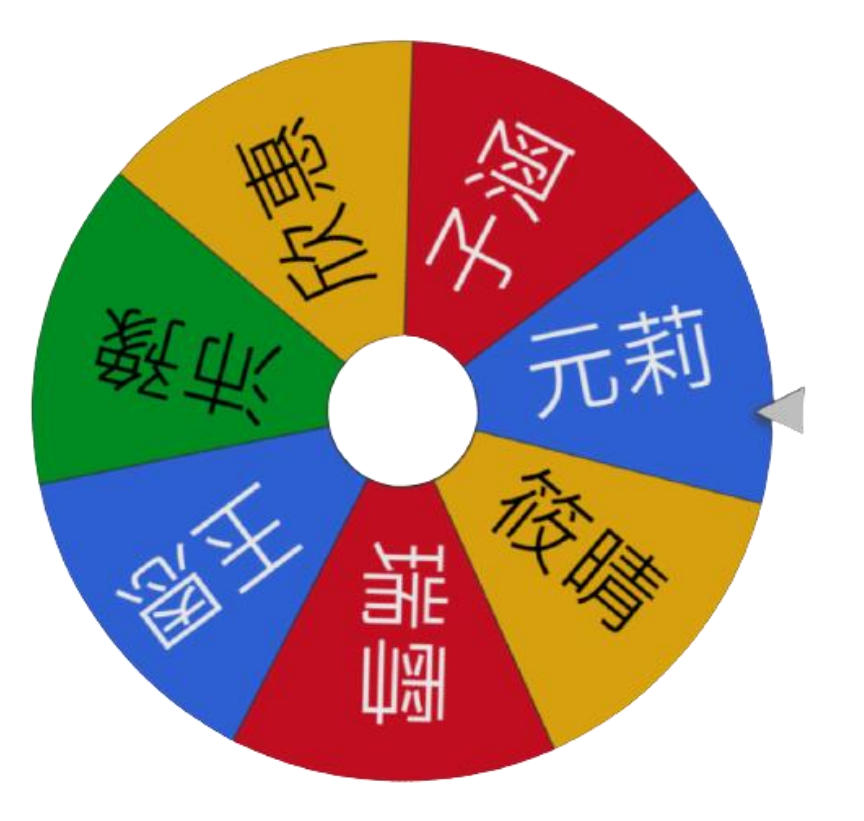

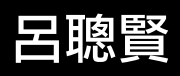

# Google表單收作業 & 測驗

Google Form 測驗

- 設定改為測驗
- 指定每題分數

在Google Meet

- 貼上表單網址
- 轉成QR-Code
- 檢視學生答題統計圖
- 整體摘要
- 個別資訊
- 建立試算表檔案

建立收作業的Google表單

- 在Google Meet
- 貼上表單網址
- 轉成QR-Code

#### 雲端硬碟檢視學生繳交的作業

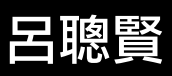

# Jameboard 使用技巧

#### 權限

- 1. 新白板
- 2. SHARE
- 3. 任何人都能編輯
- 4. 在訊息區, 點選就進入白板

#### Google圖片

- 開啟新分頁
- Google 搜尋圖片
- 。直接拖曳到白板

#### 。Gif 動畫

#### 背景

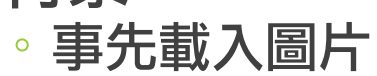

Webcam

- 。在Chrome 設定攝影機來源
- ・在白板-圖片\ camera (webcam)

#### 白板編輯

1. 複製簡報 2. 貼到白板

#### 語音輸入

- VoiceIn 語音輸人
- 。白板文字框
- 。白板便利貼

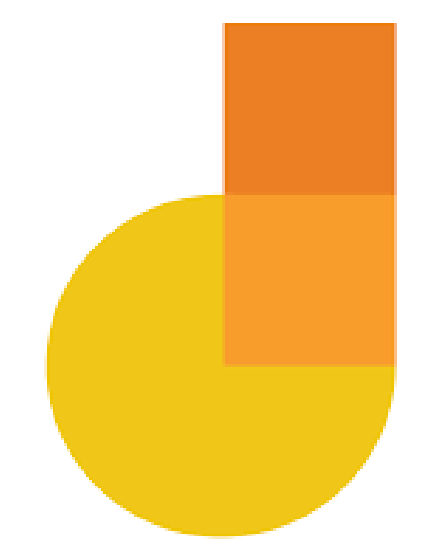

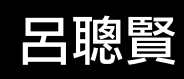

## ViewDirector

- 二個視訊畫面
- 講師鏡頭
- 。實物投影機
- 視訊畫面切換-滑鼠點選 視訊畫面移動-滑鼠拖曳
- 視訊畫面縮放
- 滾輪前後調整
- ∘ 觸控螢幕-雙指縮放調整

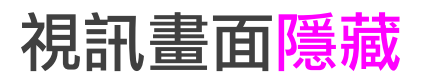

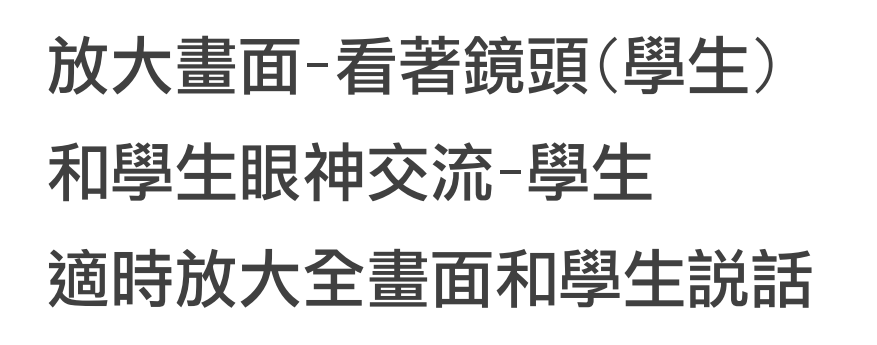

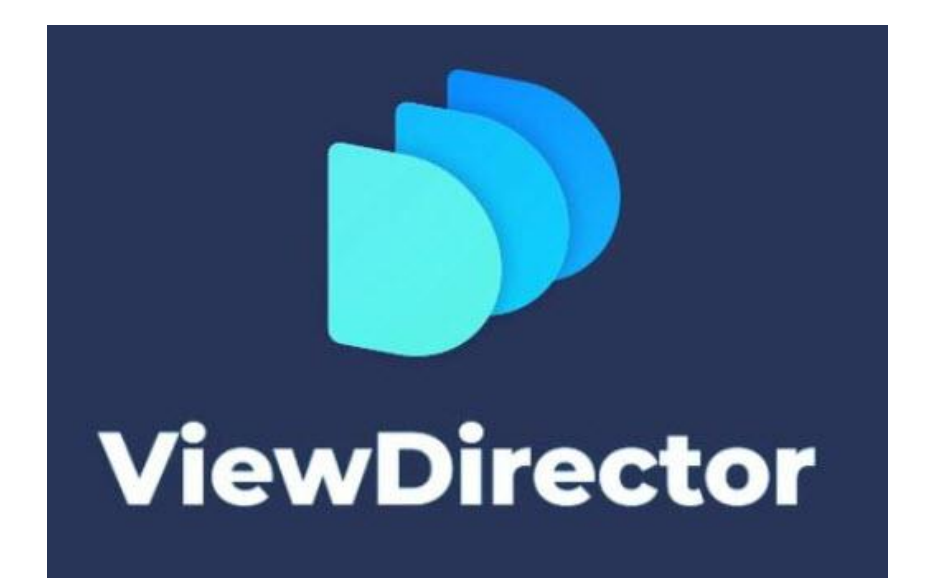

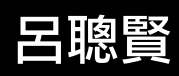

## Screen Recroder 錄製影片

#### 錄製線上課教學影片

- 全畫面
- 指定區域
- •影片解析度 1080P

#### 影片含講師畫面-右下角

#### 設定

- 檔案名稱及位置
- 。音訊-麥克風 & 系統聲音-務必要測試
- ◦網路攝影機-webcam 講師畫面

#### 快速鍵

- 開始/停止 F9
- 暫停/繼續 F10

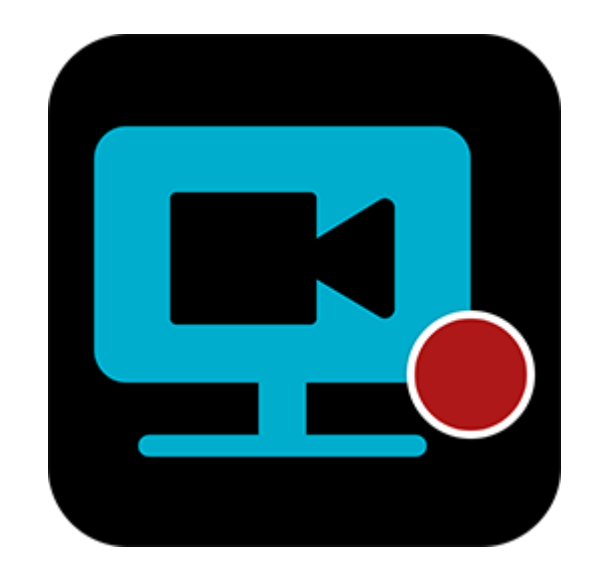

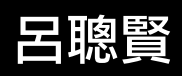

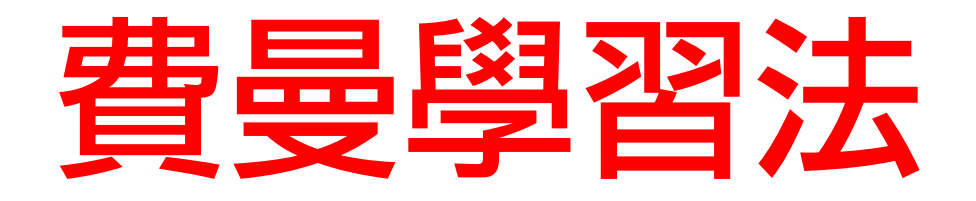

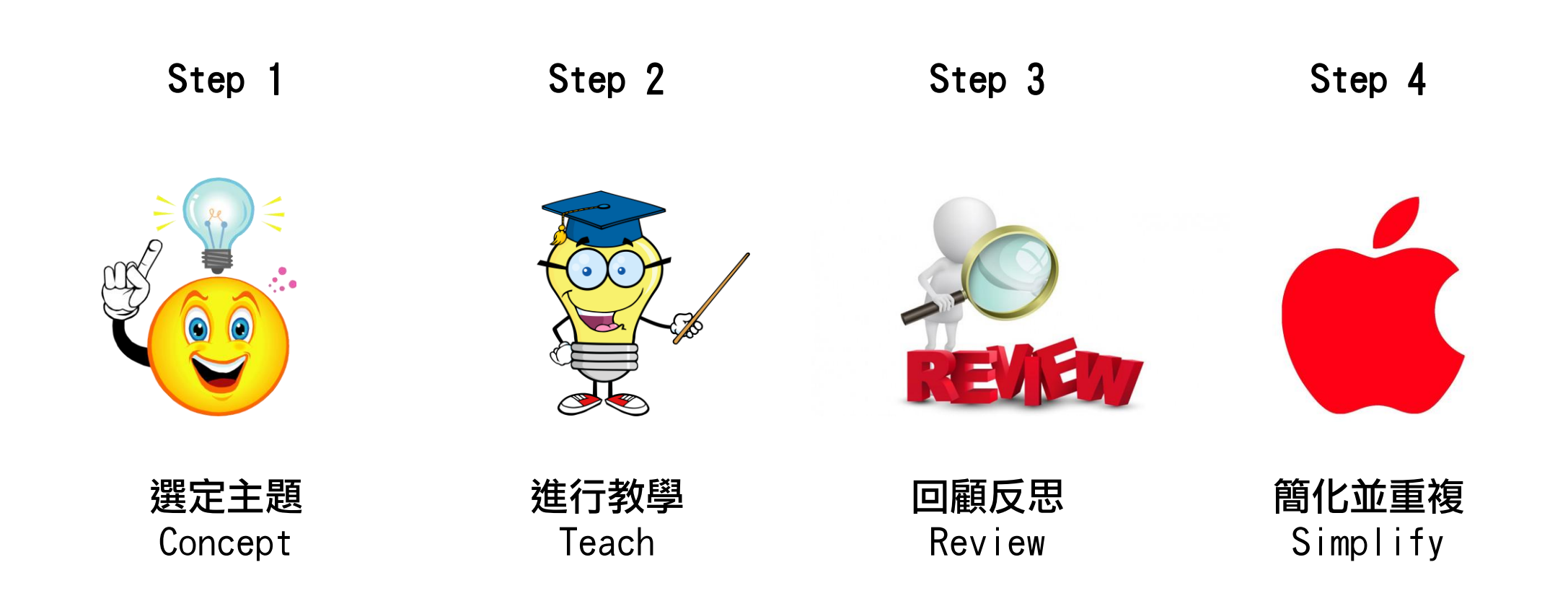

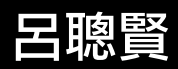